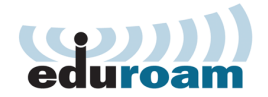

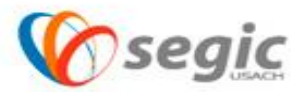

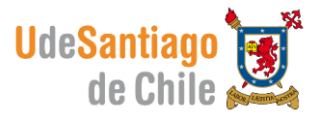

## Manual de conexión a la red eduroam Android

## Conexión:

✓ Para comenzar se debe presionar sobre el icono de ajustes

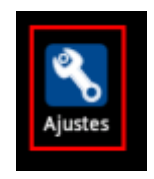

✓ Una vez seleccionado ajustes, seleccione Conexiones Inalambricas.

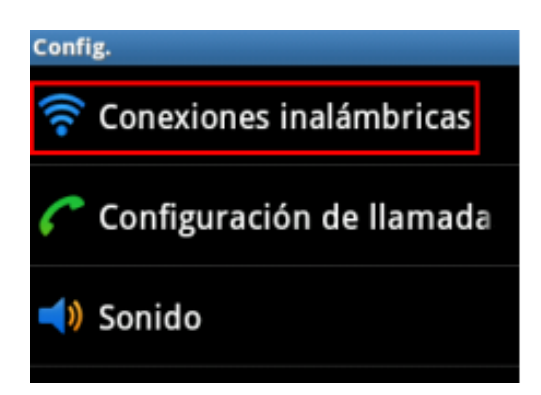

✓ Seleccionar configuración de WIFI

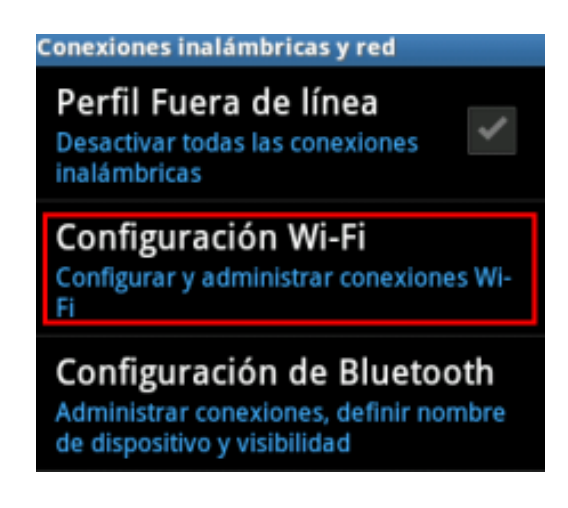

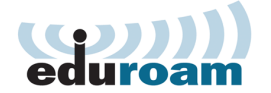

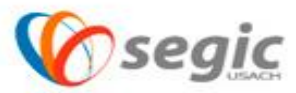

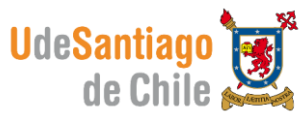

 Una vez dentro del menú de eduroam. configuración de WIFI, seleccionar la red

😤 📶 📋 🗭 10:26

Cancelar

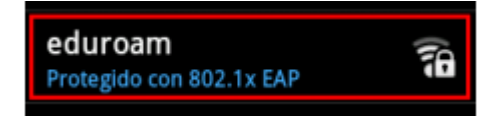

✓ En este paso se deben seleccionar los campos indicados en estas imágenes desde la imagen A y luego B.

 $\mathbb{M}$ 

H

PEAP

GTC

Certificado CA

Sin especificar

Sin especificar

Conectar

Identidad

Certificado de usuario

eduroam

Autenticación de fase de 2

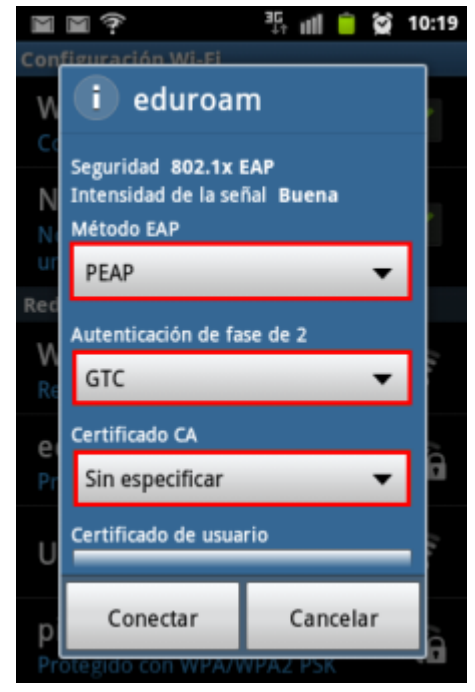

Α.

- ✓ Método EAP : PEAP
- ✓ Autenticación de fase de 2 : GTC
- ✓ Certificado CA : Sin especificar
- ✓ Certificado de Usuario: Sin especificar.
- ✓ En Identidad e Identidad Anónima: ingresar usuario y contraseña, estos datos son las credenciales con las cuales usted revisa su correo electrónico.

Β.

El nombre de usuario se debe ingresar de la siguiente manera: Nombre.apellido@usach.cl

Una vez completado todos los pasos indicados en este manual, presionar en el botón conectar.